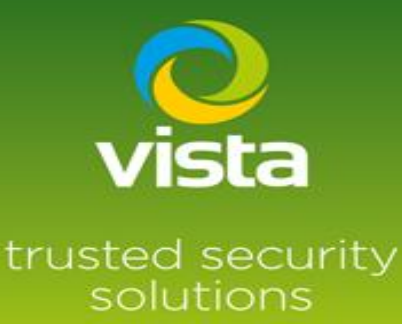

# Guide to connecting an Optio IP camera to VL NVR

## INTRODUCTION

This procedure describes how to connect a Optio IP Camera to Vista VL-NVR

### Procedure

If you do not have the password or IP address of the Optio camera, use the Optio IP utility

to default or carry out any set up of passwords or IP addresses.

Some Optio cameras will require a hard reset to remove forgotten password.

\*\*For setting pre-configured camera passwords on the VL NVR see footnote on this document\*\*

Use the Optio utility to connect to the Optio camera

https://www.dropbox.com/s/oh2z4x4s8r6e51e/IP\_ConfigTool\_V4.011.0000003.5.R. 20190722.zip?dl=0

| Ņ           |   | 1         | De          | vices found |                | $\odot$      | C Search setting |                   |                    | <b>₹</b> – × |
|-------------|---|-----------|-------------|-------------|----------------|--------------|------------------|-------------------|--------------------|--------------|
|             |   | All       |             | IPC NVR     | SD 📃<br>Others | DVR          | Uninitialized    | IPV4 -            |                    | Q            |
|             |   | NO.       | Status      | Туре        | Model          |              | IP               | MAC               | Version            | Operate      |
| Ĵ,          |   | 1         | Initialized | IPC         | IP Cam         | era          | 10.2.1.112       | 9c:14:63:3c:5b:93 | V2.622.0000000.5.R | 000          |
| ×           |   |           |             |             |                |              |                  |                   |                    |              |
| (đe)        |   |           |             |             |                |              |                  |                   |                    |              |
| <b>(†</b> ) |   |           |             |             |                |              |                  |                   |                    |              |
|             |   |           |             |             |                |              |                  |                   |                    |              |
|             |   |           |             |             |                |              |                  |                   |                    |              |
|             | Û | Initializ | e l         | P Modify IP | <b>*</b> 0 dev | vices select | ed               | 📥 Import          | ف Export 🛛 🕂 Ac    | id 🔟 Delete  |

Set a username and password

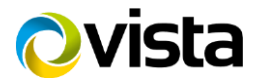

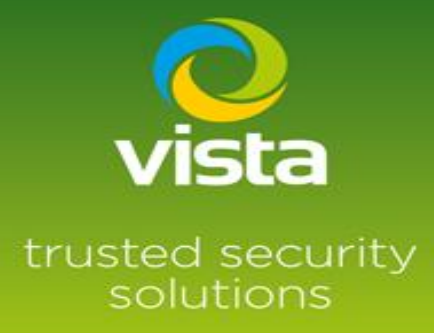

| C Setting                  | × +                   |                          |             |    |  |  |      |          |         |           | - 0   | ×  |
|----------------------------|-----------------------|--------------------------|-------------|----|--|--|------|----------|---------|-----------|-------|----|
| < C @                      | Not secure   10.2.1.1 | 12                       |             |    |  |  |      |          | P A 18  | ć @       | a 🔹   |    |
| ODTIO                      |                       |                          |             |    |  |  |      |          |         |           |       |    |
| OPTIO                      |                       |                          |             |    |  |  | Live | Playback | Setting | Alarm     | Logo  | ut |
| ► Camera                   | TCP/IP                |                          |             |    |  |  |      |          |         |           |       |    |
| T Network                  | _                     |                          | _           |    |  |  |      |          |         |           |       |    |
| > TCP/IP                   | Host Name             | IPC                      |             |    |  |  |      |          |         |           |       |    |
| > Port                     | Ethernet Card         | Wire(Default)            | ~           |    |  |  |      |          |         |           |       |    |
| > PPPoE                    | Mode                  | <ul> <li>State</li></ul> |             |    |  |  |      |          |         |           |       |    |
| > SMTP(Email)              | MAC Address           | 9c . 14 . 63 . 3         | : 56 . 93   |    |  |  |      |          |         |           |       |    |
| > UPnP                     | IP Version            | IPr4                     | ~           |    |  |  |      |          |         |           |       |    |
| > Bonjour                  | IP Address            | 10 . 2 . 1 . 11          |             |    |  |  |      |          |         |           |       |    |
| > Multicast                | Subnet Mask           | 255. 0. 0. 0             |             |    |  |  |      |          |         |           |       |    |
| > 802.1x                   | Default Gateway       | 10 . 2 . 1 . 25          | 4           |    |  |  |      |          |         |           |       |    |
| > QoS<br>> Access Platform | Alternate DNS         | 0.0.0                    | 4           |    |  |  |      |          |         |           |       |    |
| ► Event                    | E Enable ARPIPing to  | set IP address service   |             |    |  |  |      |          |         |           |       |    |
| ► Storage                  |                       |                          |             |    |  |  |      |          |         |           |       |    |
| ► System                   |                       | Detaut                   | Poetresh Sa | ve |  |  |      |          |         |           |       |    |
| Information                |                       |                          |             |    |  |  |      |          |         |           |       |    |
|                            |                       |                          |             |    |  |  |      |          |         |           |       |    |
|                            |                       |                          |             |    |  |  |      |          |         |           |       |    |
|                            |                       |                          |             |    |  |  |      |          |         |           |       |    |
|                            |                       |                          |             |    |  |  |      |          |         |           |       |    |
|                            |                       |                          |             |    |  |  |      |          |         |           |       |    |
|                            |                       |                          |             |    |  |  |      |          |         |           |       |    |
|                            |                       |                          |             |    |  |  |      |          |         |           |       |    |
|                            |                       |                          |             |    |  |  |      |          |         |           |       |    |
|                            |                       |                          |             |    |  |  |      |          |         |           |       |    |
|                            |                       |                          |             |    |  |  |      |          |         |           |       |    |
|                            |                       |                          |             |    |  |  |      |          |         |           |       |    |
|                            |                       |                          |             |    |  |  |      |          |         |           |       |    |
|                            |                       |                          |             |    |  |  |      |          |         |           |       |    |
|                            |                       |                          |             |    |  |  |      |          |         |           |       |    |
|                            |                       |                          |             |    |  |  |      |          |         |           | 1622  |    |
| P Type here to             | search .              | an                       |             |    |  |  |      |          |         | ^ 🖯 🖨 🗊 Φ | 10123 |    |

If you are connecting the camera via the PoE port set the camera to DHCP, if using LAN port set a suitable IP address

Connect camera to the VL-NVR either via the Lan port or a PoE port depending on the IP set up

Log in to the menu of the VL-NVR > Setting > Camera > Add a camera

| Camera     Edd                  | 30-66-2922 Thu 11:35:15<br>Record<br>Mode Settings, Encode Parameter<br>Record Status | Event<br>Recognition LEPR<br>e-vehicle Detection Jisensor Alarm<br>-our   Motion Alarm | Camera V<br>IPCamera<br>VISTA_VK2-2MPXVRDIR |
|---------------------------------|---------------------------------------------------------------------------------------|----------------------------------------------------------------------------------------|---------------------------------------------|
| Disk Management<br>Storage Mode | Account and Authonty<br>Port, E-mail<br>Status                                        | Basic Settings   View Log<br>Backup and Restore                                        |                                             |
| No Video                        | No Video                                                                              |                                                                                        |                                             |
|                                 | <u>ک</u> م الک                                                                        | <b>.</b>                                                                               | 30/06/2022<br>11:35:16                      |

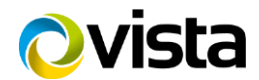

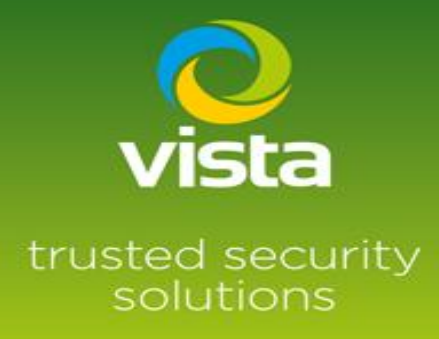

\*The Optio camera will appear as Dahua camera in the search menu\*

| Camera                                                         | - e poster a constante a constante a constante a constante a constante a constante a constante a constante a co |                     |                             |   | L       | ive Dis | splay      | Camera | R | ecord               | AI / Even   | nt Disk           | Network            | Accoun    | it and Authority | Syste | m 🗙      |
|----------------------------------------------------------------|----------------------------------------------------------------------------------------------------|---------------------|-----------------------------|---|---------|---------|------------|--------|---|---------------------|-------------|-------------------|--------------------|-----------|------------------|-------|----------|
| Manage Camera                                                  |                                                                                                    |                     |                             |   |         |         | Ad         | d Came |   |                     |             |                   |                    | ×         |                  |       |          |
| Add Camera   Edit Camera ><br>Edit Camera Group                |                                                                                                    |                     |                             |   |         |         |            |        |   |                     |             |                   | Refre              | sh        | م                | Ade   | l Camera |
| Image     OSD Settings     Image Settings     Mask Settings    | ↓ N<br>16                                                                                                    |                     | No.<br>1                    | t | Address | ~       | Port<br>80 | Edit   | ~ | Subnet M<br>255.0.0 | lask<br>1.0 | Protocol<br>DAHUA | Model<br>IP Camera | 2.62 Edit | Vpgrade 🕯        | / V   | ersion   |
| S Motion<br>Motion Settings                                    |                                                                                                    |                     |                             |   |         |         |            |        |   |                     |             |                   |                    |           |                  |       |          |
| PTZ Preset   Cruise Cruise Group   Trace   Task Smart Tracking |                                                                                                    |                     |                             |   |         |         |            |        |   |                     |             |                   |                    |           |                  |       |          |
|                                                                |                                                                                                    |                     |                             |   |         |         |            |        |   |                     |             |                   |                    | ×         |                  |       |          |
|                                                                |                                                                                                    | <                   | d: 1/1                      |   |         |         |            |        |   |                     |             |                   |                    | >         |                  |       |          |
|                                                                |                                                                                                    | Remain<br>Adding an | Bandwidtl<br>i inactive cha |   |         |         |            |        |   |                     |             |                   |                    |           |                  |       |          |
|                                                                |                                                                                                    |                     |                             |   |         |         |            |        |   |                     |             |                   |                    |           |                  |       |          |

Camera found showing offline

| Camera                                                                    |       |                   |                   | Live Display   | Camera | Record  | AI / Eve | ent Disk   | Network | Account and | Authority | System  | ×    |
|---------------------------------------------------------------------------|-------|-------------------|-------------------|----------------|--------|---------|----------|------------|---------|-------------|-----------|---------|------|
| Manage Camera                                                             |       |                   |                   |                |        |         |          |            |         |             |           |         |      |
| Add Camera   Edit Camera 💙<br>Edit Camera Group                           |       |                   |                   |                |        |         | Sear     | ch Camera  |         |             | ۹         | Add Car | nera |
| Image                                                                     | ∔ No. | Camera Nai        | me                | Address        | Port   | Status  | Protocol | Model      | Preview | Edit 🗸      | Upgrade 🗸 | Versio  | n    |
| OSD Settings                                                              | 1     | 4L050AFPAGF       | <sup>-</sup> 4B11 | 10.2.1.112     | 80     | Offline | DAHUA    | IP Camera  | ۲       | ۵ 🖉         | Ť         |         |      |
| Image Settings<br>Mask Settings                                           | 16    | [POE16]VISTA      | _VK               | 10.151.152.116 | 80     | Online  | ONVIF    | VK2-2MPXVR | . 🕑     | 1           | Ť         |         |      |
| が Motion<br>Motion Settings                                               |       |                   |                   |                |        |         |          |            |         |             |           |         |      |
| ♥ PTZ<br>Preset   Cruise<br>Cruise Group   Trace   Task<br>Smart Tracking |       |                   |                   |                |        |         |          |            |         |             |           |         |      |
|                                                                           |       |                   |                   |                |        |         |          |            |         |             |           |         |      |
|                                                                           |       |                   |                   |                |        |         |          | *          |         |             |           |         |      |
|                                                                           |       |                   |                   |                |        |         |          |            |         |             |           |         |      |
|                                                                           | Remai | n Bandwidth: 87 / | 96 Mb             |                |        |         |          |            |         |             |           |         |      |

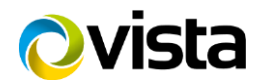

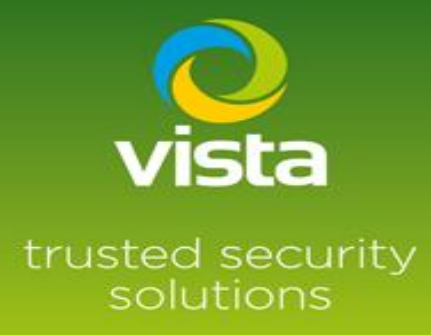

#### Select the edit option input password and test

If the camera name contains special characters i.e.

-!" £ \$ % etc you will get this message! "Name contains illegal characters < , . > \* etc"

Change the camera name by removing the illegal characters and test again

| Camera                                                                                                    |                                                                                                    | Live Disp                                                                                | olay <u>Camera</u> Record                                                                                     | AI / Event Disk                                   | Network                                                 | Account and Authority | System 🗙                          |
|----------------------------------------------------------------------------------------------------|----------------------------------------------------------------------------------------------------|------------------------------------------------------------------------------------------|----------------------------------------------------------------------------------------------------|---------------------------------------------------|---------------------------------------------------------|-----------------------|-----------------------------------|
| Manage Camera                                                                                                    | Edit Camera Edit Came                                                                                    | era Group IP Plai                                                                        | nning                                                                                                    |                                                   |                                                         |                       |                                   |
| Add Camera   Edit Camera                                                                                                    |                                                                                                    |                                                                                          |                                                                                                    | Search Camera                                     |                                                         | ۹                     | Add Camera                        |
| Image     OSD Settings                                                                                                    | No. Camera N.<br>1 QNO-607                                                                               |                                                                                          | Edit Camera                                                                                                   |                                                   |                                                         | Edit 🗸 Upgrade 🗸      | Version                           |
| Image Settings<br>Mask Settings                                                                                                    |                                                                                                    |                                                                                          | QNO-6070R                                                                                                    |                                                   |                                                         |                       |                                   |
| * Motion                                                                                                    |                                                                                                    |                                                                                          |                                                                                                    | 8 Sync to IPC                                     |                                                         |                       |                                   |
| 🗢 PTZ                                                                                                    |                                                                                                    | Pro                                                                                      | 1714                                                                                                    |                                                   |                                                         |                       |                                   |
| Preset   Cruise<br>Cruise Group   Trace   Task                                                                                                    |                                                                                                    | Mor (j)                                                                                  |                                                                                                    |                                                   |                                                         |                       |                                   |
|                                                                                                    |                                                                                                    | Use V                                                                                    |                                                                                                    |                                                   |                                                         |                       |                                   |
|                                                                                                    |                                                                                                    |                                                                                          |                                                                                                    |                                                   |                                                         |                       |                                   |
|                                                                                                    |                                                                                                    |                                                                                          | Test                                                                                                    |                                                   |                                                         |                       |                                   |
|                                                                                                    |                                                                                                    |                                                                                          |                                                                                                    |                                                   |                                                         |                       |                                   |
|                                                                                                    |                                                                                                    |                                                                                          |                                                                                                    |                                                   |                                                         |                       |                                   |
|                                                                                                    |                                                                                                    |                                                                                          |                                                                                                    |                                                   |                                                         |                       |                                   |
|                                                                                                    | Remain Bandwidth: 90 / 96 Mb                                                                             |                                                                                          |                                                                                                    |                                                   |                                                         |                       |                                   |
|                                                                                                    | Remain Bandwidth: 98 / 96 Mb                                                                             | A                                                                                        |                                                                                                    |                                                   |                                                         |                       |                                   |
| Camera                                                                                                    | Remain Bandwidth: 90 / 96 Mb                                                                             | Live Disp                                                                                | olay <u>Camera</u> Record                                                                                     | At / Event Disk                                   | k Network                                               | Account and Authority | System 🗙                          |
| Camera     Camera     Add Camera   Edit Camera >                                                                                                    | Remain Bandwidth: 90 / 96 Mb                                                                             | Live Disp<br>era Group IP Plar                                                           | olay <u>Camera</u> Record<br>aning                                                                            | Al / Event Disk                                   | : Network                                               | Account and Authority | System 🗙                          |
| Manage Camera<br>Add Camera   Edit Camera<br>Edit Camera Group                                                                                                    | Remain Bandwidth: 99 / 96 Mb<br>Edit Camera Edit Camera N.                                               | Live Disp<br>era Group IP Plar                                                           | olay <u>Camera</u> Record<br>aning<br>Edit Camera                                                             | Al / Event Disk                                   | X Network                                               | Account and Authority | System X<br>Add Camera            |
| Camera Camera Add Camera   Edit Camera Camera Group CSD Settings Image Settings Mask Settings                                                                                                    | Remain Bandwidth: 99 / 96 Mb<br>Edit Carmera Edit Carm<br>No. Carmera N.<br>1 IPCarme<br>16 [POE16]VIST/ | Live Disp<br>era Group IP Plar<br>Camera Name                                            | olay <u>Camera</u> Record<br>nning<br>Edit Camera                                                             | Al / Event Disk                                   | x Network                                               | Account and Authonty  | System X<br>Add Camera<br>Version |
| Camera Camera Camera Cad Camera   Edit Camera Edit Camera Group CSD Settings Image Settings Mask Settings % Motion                                                                                                    | Remain Bandwidth: 99 / 96 Mb<br>Edit Camera Edit Came<br>I No. Camera Ni<br>I IPCame<br>16 [POE16]VIST/  | Live Disp<br>era Group IP Plar<br>Camera Name<br>IPv4                                    | olay <u>Camera</u> Record<br>nning<br>Edit Camera<br>IPCamera<br>10 . 2 . 1 . 19                              | Al / Event Disk                                   | Notwork      Preview      D                             | Account and Authority | System X                          |
| Camera Camera Add Camera Add Camera   Edit Camera Edit Camera Group CoSD Settings Image Sattings Mask Settings Strings Strings | Remain Bandwidth: 99 / 96 Mb<br>Edit Camera<br>No. Camera N.<br>1 IPCame<br>16 [POE16]VIST/              | Live Disp<br>era: Group IP Plar<br>Camera Name<br>IPv4<br>Por<br>Pra                     | olay <u>Camera</u> Record<br>aning<br>Edit Camera<br>[IPCamera<br>10 2 1 1 10<br>Jac                          | Al / Event Disk<br>Search Camera<br>6 Sync to IPC | Network                                                 | Account and Authonity | System X<br>Add Camera<br>Version |
| Camera Camera Camera Cad Camera   Edit Camera Edit Camera Croup CSD Settings Image Settings Mask Settings Mask Settings Motion Motion Settings Preset   Cnuise Cruise Croup   Trace   Task                                                                                                    | Remain Bandwidth: 99 / 96 Mb<br>Edit Camera Edit Came<br>I No. Camera N.<br>1 IPCame<br>16 [POE16]VIST/  | Live Disp<br>era Group IP Plan<br>Camera Name<br>IPv4<br>Por<br>Pra<br>Mo                | Nay <u>Camera</u> Record<br>nning<br>Edit Camera<br>IPCamera<br>10 2 1 1 10<br>Jac                            | Al / Event Disk                                   | Network  Proview                                        | Account and Authority | System X                          |
| Camera  Camera  Camera  Add Camera   Edit Camera  Add Camera   Edit Camera  Edit Camera Group  CosD Settings  CosD Settings  Mask Settings  Mask Settings  Mask Settings  Mask Settings  Preset   Cruise Cruise Group   Trace   Task Smart Tracking                                                                                                    | Remain Bandwidth: 99 / 96 Mb<br>Edit Carmera<br>4 No. Carmera N:<br>1 IPCarme<br>16 [POE16]VIST/         | Live Disp<br>ars Group IP Play<br>Camera Name<br>IPv4<br>Port<br>Pra<br>Mo<br>Use<br>Pay | Analay <u>Carmera</u> Record<br>Anning<br>Edit Carmera<br>IPCarmera<br>10 2 1 10<br>Rea<br>Test successfully. | Al / Event Disk                                   | Network  Preview  C                                     | Account and Authority | System X                          |
| Camera Camera Camera Cad Camera   Edit Camera Cad Camera   Edit Camera CSD Settings Image Sattings Mask Settings Status Motion Motion Settings Preset   Cruise Cruise Group   Trace   Task Smart Tracking                                                                                                    | Remain Bandwidth: 99 / 96 Mb<br>Edit Camera<br>I No. Camera N.<br>I IPCame<br>16 [POE16]/VIST/           | Live Disp<br>era Group IP Plar<br>Camera Name<br>IPv4<br>Por<br>Por<br>No<br>Use<br>Pat  | Nay <u>Camera</u> Record<br>nning<br>Edit Camera<br>IPCamera<br>10 2 1 1 18<br>Ra<br>Test successfully.       | Al / Event Disk                                   | Network                                                 | Account and Authority | System X                          |
| Camera  Camera  Camera  Camera  Cat Camera  Add Camera  Edit Camera  Cos  Cat Camera  Cos  Cos  Cos  Cos  Cos  Cos  Cos  Co                                                                                                    | Remain Bandwidth: 99 / 96 Mb<br>Edit Camera Edit Came<br>I IPCame<br>16 [POE16]VIST/                     | Live Disp<br>era Group IP Plar<br>Camera Name<br>IPv4<br>Port<br>Pra<br>Mo<br>Ust<br>Paz | olay <u>Camera</u> Record<br>nning<br>Edit Camera<br>IPCamera<br>10 2 1 10<br>Aa<br>Test successfully.        | Al / Event Disk                                   | <ul> <li>Network</li> <li>Preview</li> <li>O</li> </ul> | Account and Authority | System X                          |
| Camera  Camera  Add Camera   Edit Camera Edit Camera Group  SoSD Settings Mask Settings  Mask Settings  Mask Settings  Mask Settings  Preset   Cruise Cruise Group   Trace   Task Smart Tracking                                                                                                    | Remain Bandwidth: 99 / 96 Mb                                                                             | Live Disp<br>era Group IP Plar<br>Camera Name<br>IPv4<br>Por<br>Por<br>Va<br>Va<br>Par   | olay <u>Camera</u> Record<br>nning<br>Edit Camera<br>IPCamera<br>10 2 1 1 10<br>Re<br>Test successfully.      | Al / Event Disk                                   | Network                                                 | Account and Authority | System X                          |
| Camera Camera Camera Cada Camera   Edit Camera Cada Camera   Edit Camera Cada Camera   Edit Camera Cada Camera Group Cost Baste OSD Settings Image Settings Mask Settings Mask Settings Mask Settings Mask Settings Preset   Cruise Cruise Cruis | Remain Bandwidth: 99 / 96 Mb                                                                             | Live Disp<br>era Group IP Plan<br>Camera Name<br>IPv4<br>Por<br>Pra<br>Mo<br>Use<br>Pat  | Nay <u>Camera</u> Record<br>nning<br>Edit Camera<br>IPCamera<br>10 2 1 1 10<br>Jac<br>Test successfully.      | Al / Event Disk                                   | Network      Preview      O                             | Account and Authority | System X                          |

Live images will now be displayed

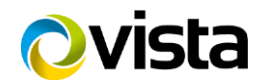

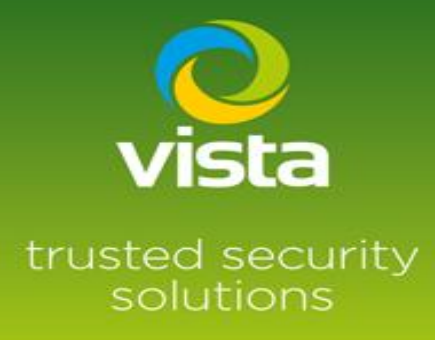

#### Camera stream settings can be checked in this menu, set up recording as required

| 🛞 Record                    |                 |        | Live Disp   | lay | Camera Record | AI / E | vent Disk Ne     | etwork Accoun | t and Authority System | × |
|-----------------------------|-----------------|--------|-------------|-----|---------------|--------|------------------|---------------|------------------------|---|
| Record                      | Record Status   |        |             |     |               |        |                  |               |                        |   |
| Mode Settings   Advanced    |                 |        |             |     |               |        |                  |               |                        |   |
| Encode Parameters           | IPCamera        | Record | Main Stream |     | VBR           | Higher | 4128 / 4096 Kbps | 3200x1800     | Schedule               |   |
| Event Recording Settings    |                 |        |             |     |               |        |                  | 640x360       |                        |   |
| Schedule Recording Settings | VISTA_VK2-2MPXV |        | Main Stream |     |               |        | 2154 / 4096 Kbps |               | Schedule               |   |
| Record Status               | VISTA_VK2-2MPXV | Record | Sub Stream  | 25  |               |        | 720 / 1024 Kbps  | 720x576       | Schedule               |   |
| Record Status               | VISTA_VK2-2MPXV | Record | Main Stream | 25  |               | +      | 1431 / 2048 Kbps | 1920x1080     | Schedule               |   |
|                             |                 |        |             |     |               |        |                  |               |                        |   |
|                             |                 |        |             |     |               |        |                  |               |                        |   |
|                             |                 |        |             |     |               |        |                  |               |                        |   |
|                             |                 |        |             |     |               |        |                  |               |                        |   |
|                             |                 |        |             |     |               |        |                  |               |                        |   |
|                             |                 |        |             |     |               |        |                  |               |                        |   |
|                             |                 |        |             |     |               |        |                  |               |                        |   |
|                             |                 |        |             |     | *             |        |                  |               |                        |   |
|                             |                 |        |             |     |               |        |                  |               |                        |   |
|                             |                 |        |             |     |               |        |                  |               |                        |   |
|                             |                 |        |             |     |               |        |                  |               |                        |   |
|                             |                 |        |             |     |               |        |                  |               |                        |   |
|                             |                 |        |             |     |               |        |                  |               |                        |   |
|                             |                 |        |             |     |               |        |                  |               |                        |   |
|                             |                 |        |             |     |               |        |                  |               |                        |   |

#### \*\*Footnote\*\*

If adding multiple cameras to the VL-NVR that don't have the preconfigured password shown below

| Camera                                                         |      |                 |                                             |           |            |          |         |   |         |            |   |         | ×   |
|----------------------------------------------------------------|------|-----------------|---------------------------------------------|-----------|------------|----------|---------|---|---------|------------|---|---------|-----|
| Manage Camera                                                  | Ē.   |                 |                                             |           | dd Camer   |          |         |   | ;       | ×          |   |         |     |
| Edit Camera Group                                              |      | Quickly Add     |                                             |           |            |          |         |   | Refrest | n          | ۹ | Add Cam | era |
| 🖳 Image                                                        | . Ni |                 | Set                                         | Manufactu | irer Defau | lt Passw | ord     | × | del     | Edit 🗸 Upg |   |         |     |
| OSD Settings                                                   | 1    |                 | Protocol                                    |           | Username   |          | Passwor | d |         |            | t |         |     |
| Image Settings                                                 |      |                 | IP Camera                                   |           | admin      |          | 123456  | i |         | e 🕆        |   |         |     |
| mask Geunigs                                                   |      |                 | ONVIF                                       |           | admin      |          | admin   |   |         |            |   |         |     |
| 🌴 Motion                                                       |      |                 |                                             |           |            |          |         |   |         |            |   |         |     |
| Motion Settings                                                |      |                 | DAHUA                                       |           |            |          |         |   |         |            |   |         |     |
| PTZ Preset   Cruise Cruise Group   Trace   Task Smoot Tracking |      |                 | Recorder                                    |           | admin      |          | 123456  |   |         |            |   |         |     |
| onnor maoning                                                  |      |                 |                                             |           |            |          |         |   | *       |            |   |         |     |
|                                                                |      |                 |                                             |           |            |          |         |   |         |            |   |         |     |
|                                                                |      | <               |                                             |           |            |          |         |   |         |            |   |         |     |
|                                                                |      | Selected: 0 / 0 |                                             |           |            |          |         |   |         |            |   |         |     |
|                                                                |      |                 | th: 89 / 96 Mb<br>annel will be activated : |           |            |          |         |   |         |            |   |         |     |
|                                                                |      |                 |                                             |           |            |          |         |   |         |            |   |         |     |
|                                                                |      | era Max Number  |                                             |           |            |          |         |   |         |            |   |         |     |
|                                                                |      |                 |                                             |           |            |          |         |   |         |            |   |         |     |
|                                                                |      |                 |                                             |           |            |          |         |   |         |            |   |         |     |

You can edit the passwords of the Protocol options \* Protocol type is fixed\*

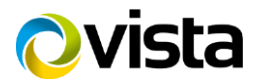

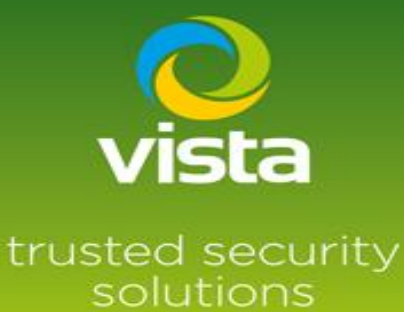

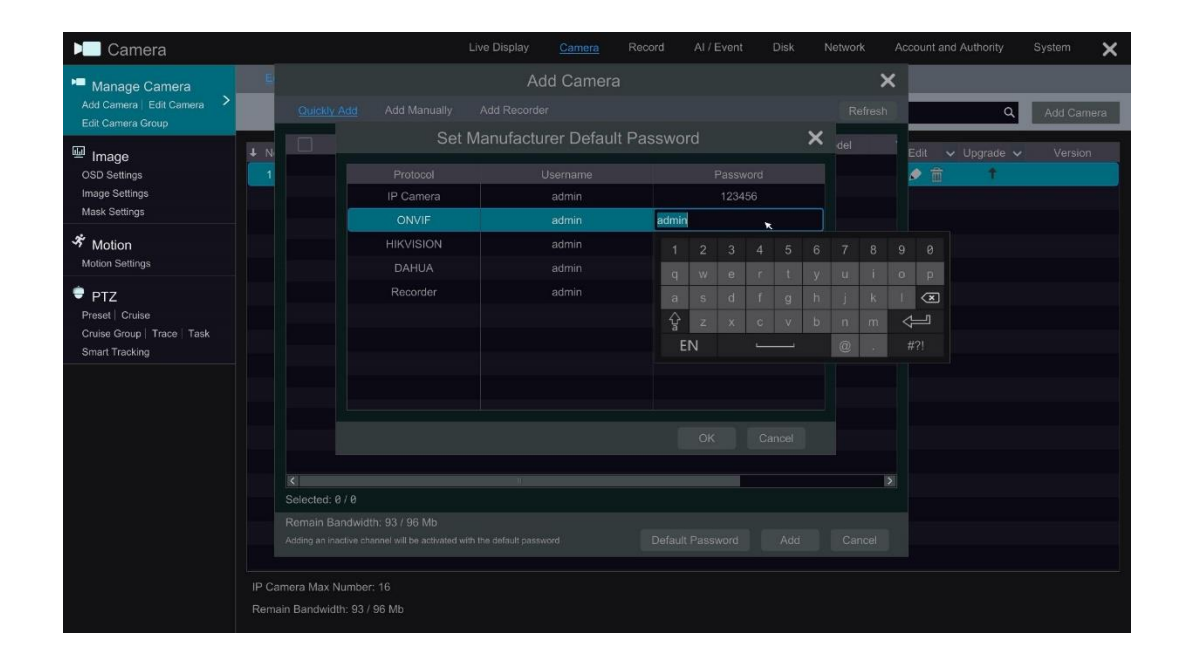

#### Example

You are adding 16 Onvif IP cameras with a password of Onvif123, change the Onvif password to Onvif123, this will allow the VL-NVR to find the cameras on a camera search ready to add.

This completes the procedure

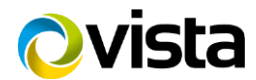